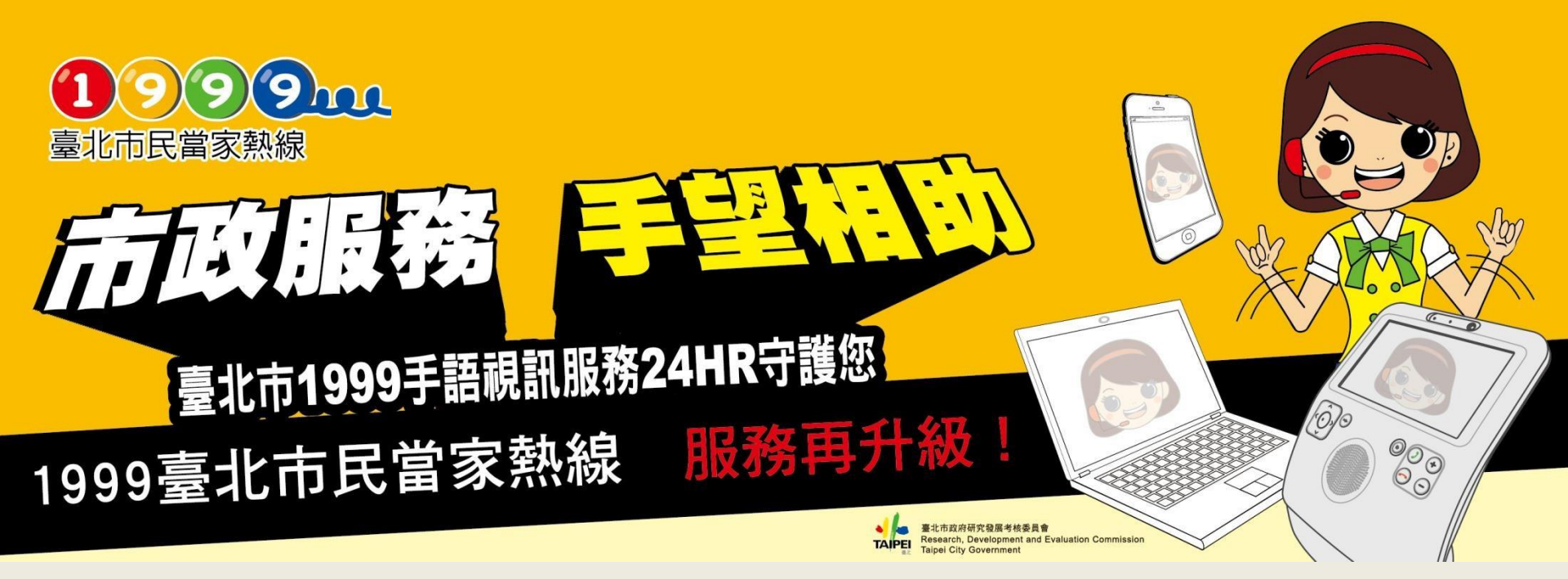

# 1999手語視訊加入流程 1.LINE視訊&文字服務 2.Teams視訊&文字服務 <sup>僅限聽(語)障本人加入好友</sup>

# 1.LINE 使用加入流程

| く    搜尋好友                           | ×   |
|-------------------------------------|-----|
| ● ID 電話號碼                           |     |
| taipeicity1999                      | 0 Q |
|                                     |     |
| 1.ID輸入                              |     |
| <sup>r</sup> taipeicity1999         |     |
| 1999 臺北市民當家熱線聽 (語) 開<br>已加入好友<br>聊天 | 章服務 |

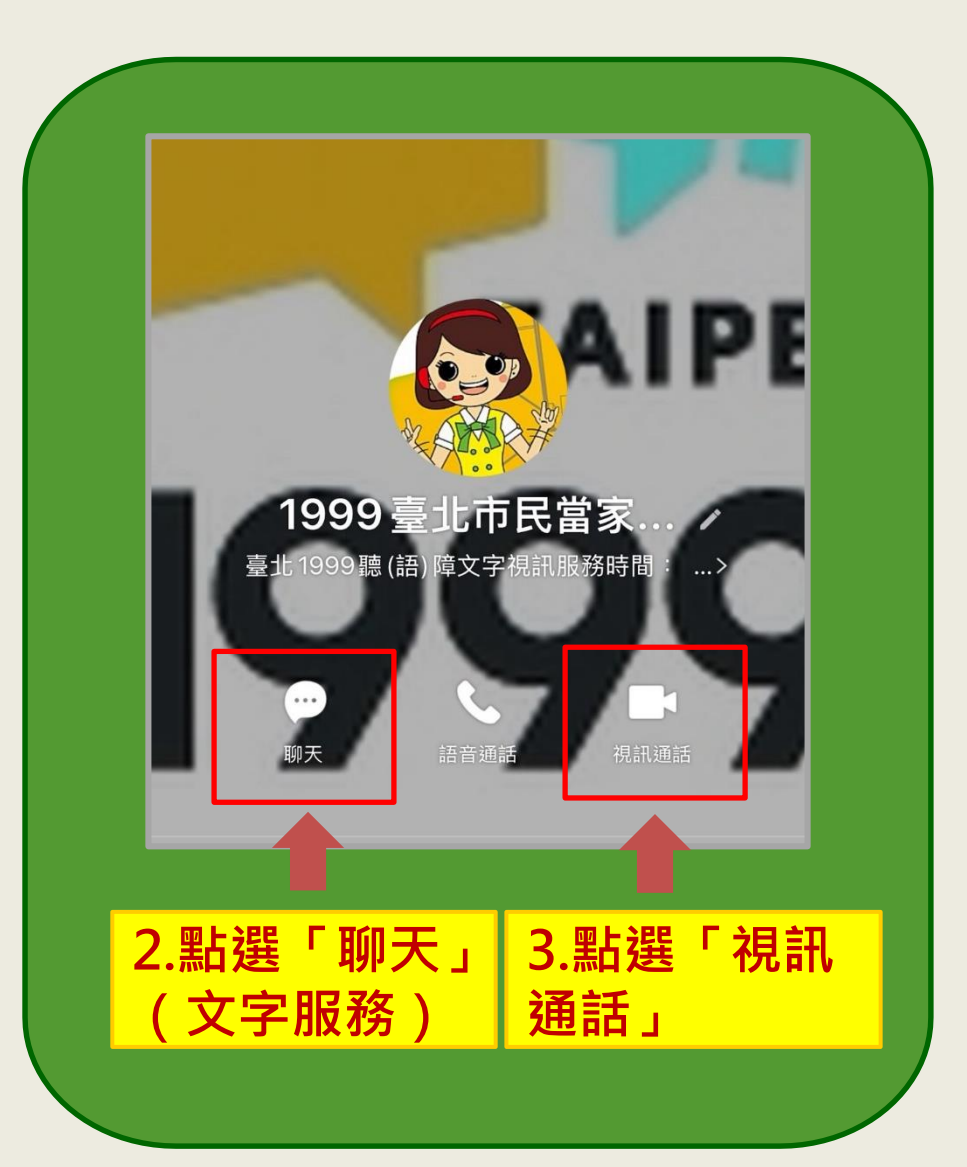

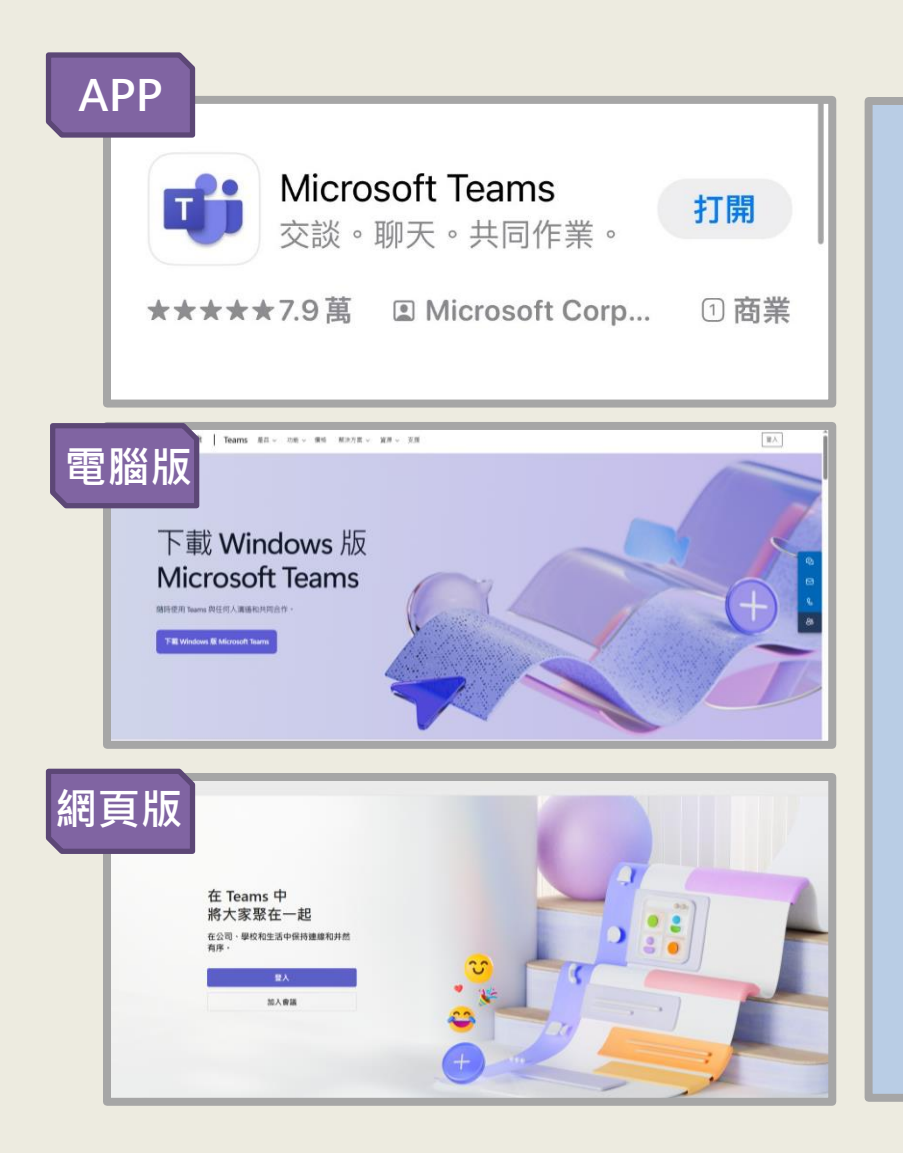

◆ 如何取得Teams ?
(1)行動裝置可至App Store或
Google Play搜尋Teams

(2) 微軟公司網站下載 Windows版Teams

(3)Teams 網頁版 · 網址: https://teams.microsoft.com

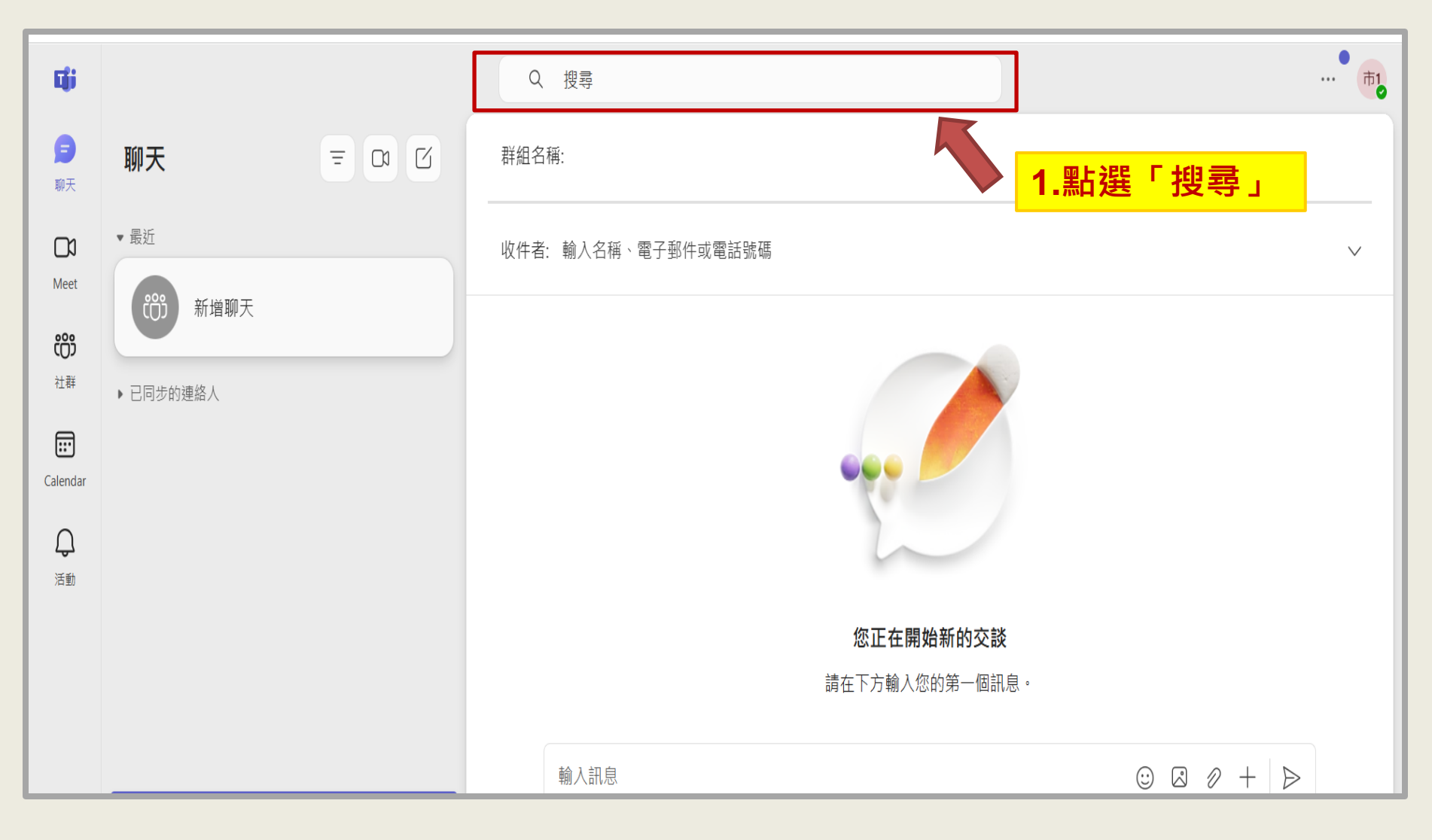

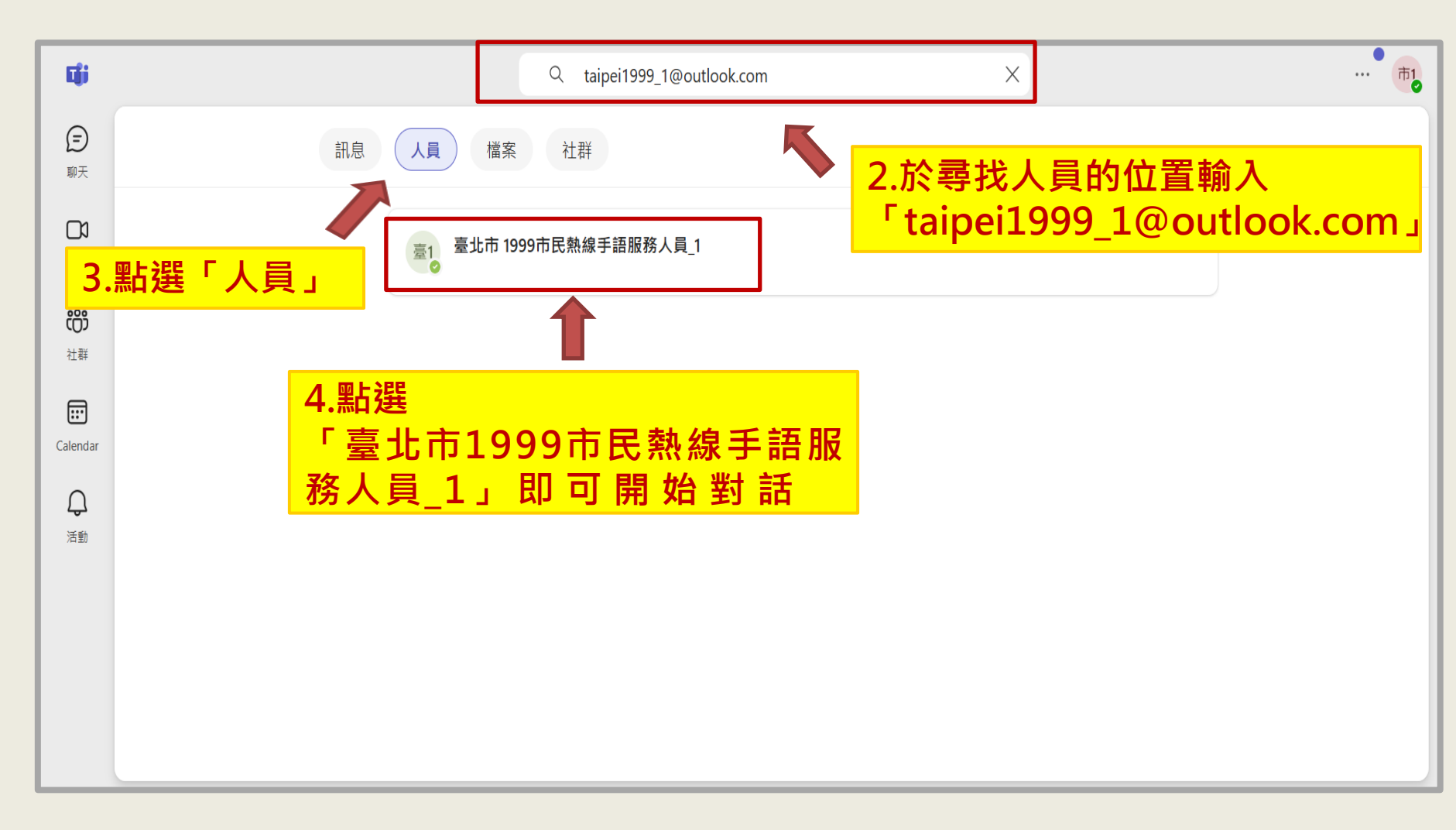

| <b>L</b> ii        | $\langle \rangle$                     | A 搜尋 ···· ··· ··· ··· ··· ··· ··· ··· ···                                                                                                    |
|--------------------|---------------------------------------|----------------------------------------------------------------------------------------------------|
| <b>戸</b><br>聊天     | 聊天 〒 四 区                              | 臺北市 1999市民熱線手 聊天檔案相片 ■  8 8 …                                                                                                    |
| <b>D</b> a<br>Meet | ▶ 連絡人                                 |                                                                                                    |
| <b>č资</b><br>社群    |                                       | 5. < 5.  .  .  .  .  .  .  .  .  .  .  .  .  .  .  .  .  .  .  .  .  .  .  .  .  .  .  .  .  .  .  .  .  .  .  .  .  .  .  .  .  .  .  .  .  .  .  .  .  .  .  .  .  .  .  .  .  .  .  .  .  .  .  .  .  .  .  .  .  .  .  .  .  .  .  .  .  .  .  .  .  .  .  .  .  .  .  .  .  .  .  .  .  .  .  .  .  .  .  .  .  .  .  .  .  .  .  .  .  .  .  .  .  .  .  .  .  .  .  .  .  .  .  .  .  . |
| Calendar           |                                       |                                                                                                    |
| (二) 活動             |                                       |                                                                                                    |
|                    |                                       |                                                                                                    |
|                    | 透過建立社群將人們聚集在一起                        | 4.點選「輸入訊息」(文字服務)                                                                                                    |
|                    | ● ● ● ● ● ● ● ● ● ● ● ● ● ● ● ● ● ● ● |                                                                                                    |
|                    | 建立您自己的 稍後再說                           |                                                                                                    |
|                    | ु 邀請加入 Teams                          |                                                                                                    |

#### 1999手語視訊服務範圍

- 文字服務:全年24小時
- 視訊服務: 週一至週六 9:00至18:00
- 諮詢:市府社會福利、勞工就業諮詢、臺北市舉辦的各大活動、展覽等等。
- 聯繫:1999手語視訊服務可幫您聯繫市府管轄的單位,例 如學校、醫院、區公所、戶政事務所等等。
- 翻譯:如果您人到本市公共服務點(例如:區公所、戶政事務所、健康服務中心、地政事務所、艋舺就業服務站、勞動力重建運用處)辦事,但溝通有困難的話,可使用當地的手語視訊與我們聯繫,我們可為您線上翻譯。
- 通報:如您看到道路坑洞、污染、路樹倒塌、路燈不亮都可 以向我們通報,我們會幫您派員前往處理。